# Guideline for data entry of JUPAS STATISTICS 2019 platform

Input period: 18 Sep 2019 – 27 Oct 2019

- 1. Apply for the new 'Member ID' and 'Password' for 2019-2020 here: https://goo.gl/1wX3Gu.
- 2. Go to http://transition.hkacmgm.org/jupas\_stats/index.php.

| < | JUPA                  | S STATISTICS 20' | 19 |
|---|-----------------------|------------------|----|
|   | Member ID<br>Password | LOGIN            |    |
|   | Forgo                 | t Your Password? |    |

Input the 'Member ID' and 'Password' given to the corresponding boxes, and then press 'LOGIN'.

3. Read the declaration and click 'I agree'.

| JUPAS STATISTICS 2019                                                                                                    |
|----------------------------------------------------------------------------------------------------|
| 此統計資料只為輔導老師協助同學選科之用,老師同學如需在網上平<br>台搜尋資料,須以會員學校專用密碼登入才可瀏覽資料,更不應將平<br>台資料放在校網首頁;亦請老師們告訴同學,須尊重知識產權,不應<br>以任何形式(包括把資料掃瞄成pdf檔案)上載電腦聯網(包括內聯<br>網)上與別人分享。這些資料並不適合公開給其他人士使用,以免有<br>人用作商業用途,懇請老師及同學們合作。如有違規者,本會不再將<br>聯招統計資料發放給該校,敬請留意。 |
| Copyright © 2012. Not for commercial use. Powered By Trustrest.                                                                                                    |

4. Click the green box 'DATA ENTRY'. Update the name and email address of the <u>teacher-in-charge</u> and the <u>Careers Masters/Mistress</u> in the provided space (Notification for collection of hard copy will be sent to email account of the teacher-in-charge).

|                             | JUPAS STATISTICS 2019                                                                                                    |  |
|-----------------------------|----------------------------------------------------------------------------------------------------|--|
| JUPAS STATISTICS DATA ENTRY | LESOURCES LOGOUT                                                                                                    |  |
| Not                         | Please update the following information before inputting the JUPAS data.<br>fication for collection of hard copy will be sent to the email of the teacher-in-charge<br>Name of the teacher-in-charge:<br>HKACMGM<br>Name of the careers master/mistress:<br>HKACMGM<br>Email address of the careers master/mistress:<br>hkacmgm@gmail.com<br>Update |  |

5. Download the excel template by clicking the box 'DOWNLOAD EXCEL TEMPLATE', so that you can input the data using the "copy and paste" function.

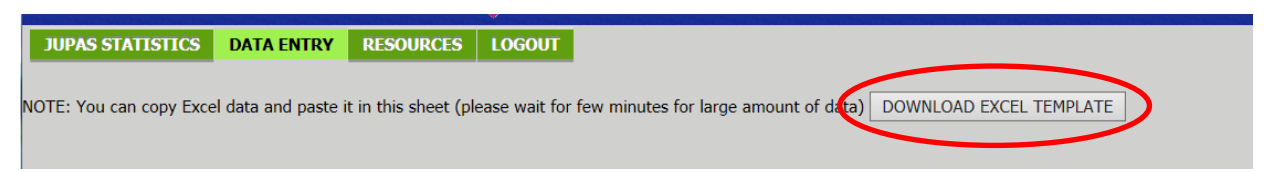

#### 6. Open the excel template, and input data to the relevant columns.

| Column       | Remark                                                                                           |
|--------------|--------------------------------------------------------------------------------------------------|
| Student      | Please use numbers or codes (e.g. 6A_01) to avoid using real student names or                    |
| Reference    | application numbers. However, the teacher-in-charge should know the corresponding                |
|              | student of any record, so that the record can be verified if necessary.                          |
| Jcode        | JUPAS code of the admitted course                                                                |
| 4C+1X        | The grade point will be calculated automatically, just leave them blank.                         |
| Best 5       | (For Mathematics, Compulsory Part and Extended Part are counted as one subject.                  |
| 2C+3X        | When candidates have results in both parts, the one with better result will be selected          |
| 4C+2X        | for calculation.)                                                                                |
| Best 6       |                                                                                                  |
| Band         | Banding of programme choice. You can enter either "A, B, C, D, E" or "1, 2, 3, 20".              |
|              | "Band" may not be applicable for some students. In these cases, please enter "-".                |
| DSE Subjects | Grade of the subject. You can enter either "1, 2, 3, 4, 5, 5*, 5**" or "1, 2, 3, 4, 5, 6, 7",    |
|              | where 6 = 5* and 7 = 5**.                                                                        |
| Remarks      | 1. To deal with the case of submitting <u>alternative qualification(s) in Chinese Language</u> , |
|              | please put a "#" in the CHI column, and type the details in the Remarks column.                  |
|              | For example: GCSE Cantonese Grade A                                                              |
|              | 2. Please enter "PNCO" if the student got a conditional offer, and enter "PNBP" if               |
|              | the student got a bonus point under the Principal nomination scheme.                             |

| ABV      | Subject                                    | ABV       | Subject                           |
|----------|--------------------------------------------|-----------|-----------------------------------|
| PHY      | Physics                                    | VA        | Visual Arts                       |
| CHEM     | Chemistry                                  | THS       | Tourism and Hospitality Studies   |
| BIO      | Biology                                    | ERS       | Ethics and Religious Studies      |
| SCI(INT) | Science: Integrated Science                | MUSIC     | Music                             |
| SCI(COM) | Science: Combined Science                  | PE        | Physical Education                |
|          | (You DON'T have to input the sub-grade of  |           |                                   |
|          | PHY / CHEM / BIO)                          |           |                                   |
| ICT      | Information and Communication Technology   | HMSC      | Health Management and Social Care |
| CLIT     | Chinese Literature                         | DAT       | Design and Applied Technology     |
| ELIT     | Literature in English                      | TL        | Technology and Living             |
| CHIST    | Chinese History                            | JAP       | Japanese                          |
| HIST     | History                                    | GER       | German                            |
| GEOG     | Geography                                  | OTH(CATC) | Other Category C subjects         |
| ECON     | Economics                                  | APL       | Applied learning subjects         |
| BAFS     | Business, Accounting and Financial Studies |           |                                   |

\*\* Use "M1/M2" ONLY when you are not sure whether the student was sitting for M1 or M2.

7. After entering all the required data, select the cells filled with data, and then 'COPY' (or Ctrl C).

|      | ) 🚽 🤊 -                     | (~ - ]] =    |              |                |       | excel_temp                                  | late_2016 versi | ion_sample - | Microsoft E | xcel   | -                | -           |           |     | • <b>×</b> |
|------|-----------------------------|--------------|--------------|----------------|-------|---------------------------------------------|-----------------|--------------|-------------|--------|------------------|-------------|-----------|-----|------------|
| 檔    | 案 常用                        | 插入           | 版面配置         | 公式 資           | 料 校閱  | 檢視                                          | 増益集             |              |             |        |                  |             |           | ~ ? |            |
|      | A                           | 5            | - (0         | f <sub>x</sub> | 6A_01 |                                             |                 |              |             |        |                  |             |           |     | ~          |
|      | А                           | В            | С            | D              | E     | F                                           | G               | Н            | Ι           | J      | K                | L           | М         | N   | 0          |
| 1    | School:                     | HKACMG       | M secondar   | y school       |       | Tel:                                        | 23455432        |              |             | Email: | <u>email@hka</u> | .cmgm.edu.l | <u>hk</u> |     |            |
| 2    | Teacher-in                  | -charge:     | Ho Siu Mir   | ng             |       | Tel:                                        | 91234567        |              |             | Email: | hosiuming        | @gmail.com  | 1         |     |            |
| 3    | Careers M                   | aster/Mistre | Chan Tai N   | ⁄lan           |       | Tel: 98765432 Email: chantaiman@hotmail.com |                 |              |             |        |                  | om          |           |     |            |
| 4    |                             |              |              |                |       |                                             |                 |              |             |        |                  |             |           |     |            |
| 5    | Student Re                  | Jcode (eg.   | J4C+1X       | Best 5         | 2C+3X | 4C+2X                                       | Best 6          | Band (A-E)   | CHI         | ENG    | Math             | LS          | М1        | М2  | M1/M       |
| 6    | 6A_01                       | JS4018       |              |                |       |                                             |                 | А            | 5           | 5      | 5                | 5           |           |     |            |
| 7    | 6A_02                       | JS2310       |              |                |       |                                             |                 | А            | 7           | 3      | 4                | 4           |           |     |            |
| 8    | 6A_03                       | JS4202       |              |                |       |                                             |                 | A            | 5           | 5      | 4                | 5           |           |     |            |
| 9    | 6A_04                       | JS9230       |              |                |       |                                             |                 | В            | 3           | 3      | 3                | 2           |           |     |            |
| 10   | 6B_01                       | JS2020       |              |                |       |                                             |                 | А            | 4           | 4      | 4                | 5           |           |     |            |
| 11   | 6B_01                       | JS3466       |              |                |       |                                             |                 | A            | 3           | 3      | 7                | 3           |           | 1   | 5          |
| 12   | 6B_01                       | JS3480       |              |                |       |                                             |                 | A            | 5           | 5      | 5                | 4           |           |     |            |
| 13   | 6B_04                       | J\$5002      |              |                |       |                                             |                 | А            | 3           | 4      | 7                | 3           |           |     | 5          |
| 14 4 | <ul> <li>M excel</li> </ul> | _template_20 | 16 version_s | am / 🔁 /       |       | 1                                           |                 |              | ] 4         |        |                  |             |           |     | ▶ 1        |
| 就緒   |                             |              |              |                | _     |                                             |                 | 平均值: 4       | .352941176  | 項目個數:5 | 58 加總:148        |             | 100% 😑    |     |            |

# 8. Back to the JUPAS STATISTICS platform, press Ctrl V to paste the data.

| JUP   | <b>\S</b> 5 | TATISTICS            | DATA ENTRY           | RESOURCES          | LOGOUT          |                |                  |                |                      |        |     |      |    | Ν  | 1ember | : 127322 |
|-------|-------------|----------------------|----------------------|--------------------|-----------------|----------------|------------------|----------------|----------------------|--------|-----|------|----|----|--------|----------|
| NOTE: | You         | can copy Excel       | data and paste       | it in this sheet ( | please wait for | few minutes fo | r large amount ( | of data) DOW   | NLOAD EXCEL          | rempla | ΓE  |      |    |    |        |          |
|       |             | ~                    | SAVE CAN             | CEL Refresh        | Column Width    | ]              |                  | Score 1-7, U : | 5*(6), 5**(7)        |        |     |      |    |    |        |          |
| DEL A | LL          | Student<br>Reference | Jcode<br>(eg.JS1021) | 4C+1X<br>SORT      | Best 5<br>SORT  | 2C+3X<br>SORT  | 4C+2X<br>SORT    | Best 6<br>SORT | Band<br>(A-E)/(1-20) | CHI    | ENG | Math | LS | M1 | M2     | M1/M2    |
| DEL   | *           | 6A_01                | JS4018               | 29                 | 29              | 29             | 34               | 34             | A                    | 5      | 5   | 5    | 8  |    |        |          |
| DEL   | *           | 6A_02                | JS2310               | 24                 | 26              | 25             | 29               | 29             | А                    | 7      | 3   | 4    | 4  |    |        |          |
| DEL   | *           | 6A_03                | JS4202               | 25                 | 27              | 27             | 31               | 31             | A                    | 5      | 5   | 4    | 5  |    |        |          |
| DEL   | *           | 6A_04                | JS9230               | 15                 | 15              | 15             | 17               | 17             | В                    | 3      | 3   | 3    | 2  |    |        |          |
| DEL   | *           | 6B_01                | JS2020               | 23                 | 23              | 23             | 26               | 26             | А                    | 4      | 4   | 4    | 5  |    |        |          |
| DEL   | *           | 6B_01                | JS3466               | 23                 | 27              | 25             | 28               | 30             | А                    | 3      | 3   | 7    | 3  |    | 6      |          |
| DEL   | *           | 6B_01                | JS3480               | 23                 | 23              | 23             | 27               | 27             | А                    | 5      | 5   | 5    | 4  |    |        |          |
| DEL   | *           | 6B_04                | JS15002              | 23                 | 25              | 25             | 28               | 28             | A                    | 3      | 4   | 7    | 3  |    | 5      |          |

9. Scroll down to the bottom of the screen to see if there is any WARNING message. If yes, please check and amend immediately.

| JUP                                                                                                    | AS S      | TATISTICS            | DATA ENTRY           |               |                |               |               |                | Μ                    | 1ember | : 127322 |      |    |    |    |       |
|----------------------------------------------------------------------------------------------------|-----------|----------------------|----------------------|---------------|----------------|---------------|---------------|----------------|----------------------|--------|----------|------|----|----|----|-------|
| NOTE: You can copy Excel data and paste it in this sheet (please wait for few minutes for large amount of data) DOWNLOAD EXCEL TEMPLATE |           |                      |                      |               |                |               |               |                |                      |        |          |      |    |    |    |       |
|                                                                                                    |           | ~                    | SAVE CANO            | CEL Refresh   | Column Width   | ]             |               | Score 1-7, U : | 5*(6), 5**(7)        |        |          |      |    |    |    |       |
| DEL /                                                                                                    | <b>LL</b> | Student<br>Reference | Jcode<br>(eg.JS1021) | 4C+1X<br>SORT | Best 5<br>SORT | 2C+3X<br>SORT | 4C+2X<br>SORT | Best 6<br>SORT | Band<br>(A-E)/(1-20) | CHI    | ENG      | Math | LS | M1 | M2 | M1/M2 |
|                                                                                                    |           | -                    |                      |               |                |               |               |                |                      |        |          |      |    |    |    |       |
| DEL                                                                                                    | *         | 6B_01                | JS2020               | 23            | 23             | 23            | 26            | 26             | Α                    | 4      | 4        | 4    | 5  |    |    |       |
| DEL                                                                                                    | *         | 6B_01                | JS3466               | 23            | 27             | 25            | 28            | 30             | А                    | 3      | 3        | 7    | 3  |    | 6  |       |
| DEL                                                                                                    | *         | 6B_01                | JS3480               | 23            | 23             | 23            | 27            | 27             | А                    | 5      | 5        | 5    | 4  |    |    |       |
| DEL                                                                                                    | *         | 6B_04                | JS15002              | 23            | 25             | 25            | 28            | 28             | А                    | 3      | 4        | 7    | 3  |    | 5  |       |
| NEW                                                                                                    | ENT       | RY                   |                      |               |                |               |               |                |                      |        |          |      |    |    |    |       |
| 0 rec                                                                                                    | ord(      | s) loaded.           |                      |               |                |               |               |                |                      |        |          |      |    |    |    |       |
| RO                                                                                                    | W 8:      | WARNING: J           | code not exist       | : JS15002     |                |               |               |                |                      |        |          |      |    |    |    |       |
|                                                                                                    |           |                      |                      |               |                |               |               |                |                      |        |          |      |    |    |    |       |

10. Check carefully whether the data are correct. Finally, press 'SAVE'. Time is required for system checking, especially when you have a large amount of data entry. Please wait patiently for the next page.

| JUPAS STATISTICS DATA ENTRY RESOURCES LOGOUT |     |                       |                      |                    |                 |                 |                |                |                      |       |     |      |    | Ν  | 1ember | : 127322 |
|----------------------------------------------|-----|-----------------------|----------------------|--------------------|-----------------|-----------------|----------------|----------------|----------------------|-------|-----|------|----|----|--------|----------|
| NOTE: Y                                      | (ou | can copy Excel        | data and paste       | it in this sheet ( | please wait for | few minutes for | large amount o | of data) DOW   | NLOAD EXCEL T        | EMPLA | TE  |      |    |    |        |          |
|                                              |     | ~ [                   | SAVE CAN             | EL Refresh         | Column Width    |                 |                | Score 1-7, U : | 5*(6), 5**(7)        |       |     |      |    |    |        |          |
| DEL A                                        | LL  | Studence<br>Reference | Jcode<br>(eg.JS1021) | 4C+1X<br>SORT      | Best 5<br>SORT  | 2C+3X<br>SORT   | 4C+2X<br>SORT  | Best 6<br>SORT | Band<br>(A-E)/(1-20) | CHI   | ENG | Math | LS | M1 | M2     | M1/M2    |
| DEL                                          | *   | 6A_01                 | JS4018               | 29                 | 29              | 29              | 34             | 34             | A                    | 5     | 5   | 5    | 8  |    |        |          |
| DEL                                          | *   | 6A_02                 | JS2310               | 24                 | 26              | 25              | 29             | 29             | A                    | 7     | 3   | 4    | 4  |    |        |          |
| DEL                                          | *   | 6A_03                 | JS4202               | 25                 | 27              | 27              | 31             | 31             | A                    | 5     | 5   | 4    | 5  |    |        |          |
| DEL                                          | *   | 6A_04                 | JS9230               | 15                 | 15              | 15              | 17             | 17             | В                    | 3     | 3   | 3    | 2  |    |        |          |
| DEL                                          | *   | 6B_01                 | JS2020               | 23                 | 23              | 23              | 26             | 26             | A                    | 4     | 4   | 4    | 5  |    |        |          |
| DEL                                          | *   | 6B_01                 | JS3466               | 23                 | 27              | 25              | 28             | 30             | A                    | 3     | 3   | 7    | 3  |    | 6      |          |
| DEL                                          | *   | 6B_01                 | JS3480               | 23                 | 23              | 23              | 27             | 27             | A                    | 5     | 5   | 5    | 4  |    |        |          |
| DEL                                          | *   | 6B_04                 | JS5002               | 23                 | 25              | 25              | 28             | 28             | A                    | 3     | 4   | 7    | 3  |    | 5      |          |

11. Message boxes will pop up when there is something wrong in the data. Here are some of the examples:

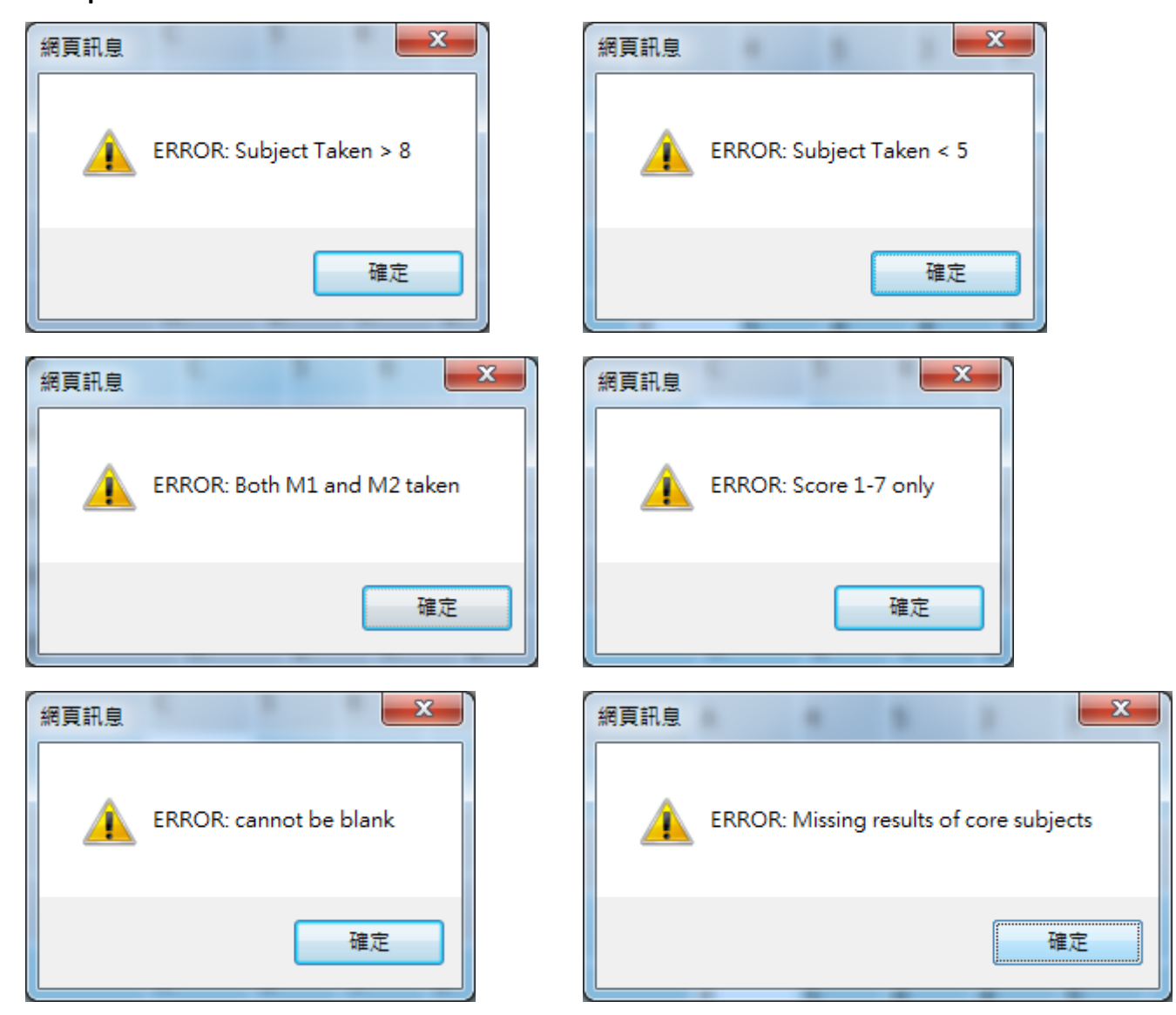

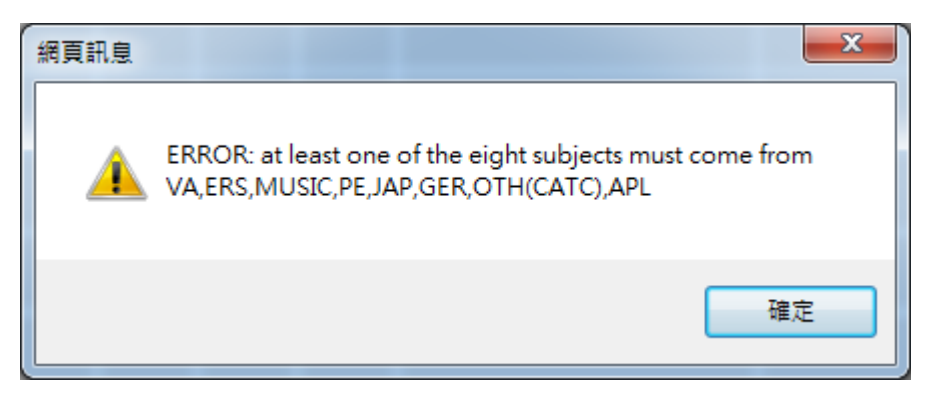

Press '確定 / OK'.

## 12. The corresponding entry will be highlighted, please check and amend immediately.

| JUPAS STATISTICS DATA ENTRY RESOURCES LOGOUT |         |       |                      |                      |                    |                 |                 |                  |                |                      |        |     |      |    | Μ  | lember | 127322 |
|----------------------------------------------|---------|-------|----------------------|----------------------|--------------------|-----------------|-----------------|------------------|----------------|----------------------|--------|-----|------|----|----|--------|--------|
|                                              | NOTE: Y | ′ou ( | can copy Excel       | data and paste       | it in this sheet ( | please wait for | few minutes for | r large amount o | of data) DOW   | NLOAD EXCEL 1        | rempla | TE  |      |    |    |        |        |
|                                              |         |       | ~ [                  | SAVE CAN             | CEL Refresh        | Column Width    | ]               |                  | Score 1-7, U : | 5*(6), 5**(7)        |        |     |      |    |    |        |        |
|                                              | DEL AI  | LL    | Student<br>Reference | Jcode<br>(eg.JS1021) | 4C+1X<br>SORT      | Best 5<br>SORT  | 2C+3X<br>SORT   | 4C+2X<br>SORT    | Best 6<br>SORT | Band<br>(A-E)/(1-20) | CHI    | ENG | Math | LS | M1 | M2     | M1/M2  |
|                                              | DEL     | *     | 6A_01                | JS4018               | 29                 | 29              | 29              | 34               | 34             | A                    | 5      | 5   | 5    | 8  |    |        |        |
|                                              | DEL     | *     | 6A_02                | JS2310               | 24                 | 26              | 25              | 29               | 29             | A                    | 7      | 3   | 4    | 4  |    |        |        |
|                                              | DEL     | *     | 6A_03                | JS4202               | 25                 | 27              | 27              | 31               | 31             | A                    | 5      | 5   | 4    | 5  |    |        |        |
|                                              | DEL     | *     | 6A_04                | JS9230               | 15                 | 15              | 15              | 17               | 17             | В                    | 3      | 3   | 3    | 2  |    |        |        |
|                                              | DEL     | *     | 6B_01                | JS2020               | 23                 | 23              | 23              | 26               | 26             | A                    | 4      | 4   | 4    | 5  |    |        |        |
|                                              | DEL     | *     | 6B_01                | JS3466               | 23                 | 27              | 25              | 28               | 30             | A                    | 3      | 3   | 7    | 3  |    | 6      |        |
|                                              | DEL     | *     | 6B_01                | JS3480               | 23                 | 23              | 23              | 27               | 27             | A                    | 5      | 5   | 5    | 4  |    |        |        |
|                                              | DEL     | *     | 6B_04                | JS5002               | 23                 | 25              | 25              | 28               | 28             | A                    | 3      | 4   | 7    | 3  |    | 5      |        |

Then press 'SAVE' again to save the amendment.

## 13. If all records are correct, the system will record the data, and the following will be shown.

| JUPAS STATISTI             | CS DATA ENTR         | Y RESOURCES            | LOGOUT          |                         |               |                |                      |       |     |      |    |    | Membe | r: 12732 | 2  |
|----------------------------|----------------------|------------------------|-----------------|-------------------------|---------------|----------------|----------------------|-------|-----|------|----|----|-------|----------|----|
| NOTE: You can copy         | Excel data and pas   | ste it in this sheet ( | please wait for | 8 rev<br>few minutes ro | cord(s) proce | or data) DOW   | NLOAD EXCEL 1        | EMPLA | TE  |      |    |    |       |          |    |
|                            | V SAVE CA            | ANCEL Refresh          | Column Width    |                         |               | Score 1-7, U : | 5*(6), 5**(7)        |       |     |      |    |    |       |          |    |
| DEL ALL Student            | Jcode<br>(eg.JS1021) | 4C+1X<br>SORT          | Best 5<br>SORT  | 2C+3X<br>SORT           | 4C+2X<br>SORT | Best 6<br>SORT | Band<br>(A-E)/(1-20) | CHI   | ENG | Math | LS | M1 | M2    | M1/M2    | PH |
| DEL                        |                      |                        |                 |                         |               |                |                      |       |     |      |    |    |       |          |    |
| NEW ENTRY 0 record(s) load | ed.                  |                        |                 |                         |               |                |                      |       |     |      |    |    |       |          |    |

14. If you would like to check your record again, choose your member ID from the pull-down-menu.

|   | JUPAS STATISTICS           | DATA ENTRY           | RESOURCES           | LOGOUT          |                |                |                |                      |        |     |      |    |    | Membe | er: 12732 | 22 |
|---|----------------------------|----------------------|---------------------|-----------------|----------------|----------------|----------------|----------------------|--------|-----|------|----|----|-------|-----------|----|
|   |                            |                      |                     |                 | 8 re           | cord(s) proce  | essed.         |                      |        |     |      |    |    |       |           |    |
| r | NOTE: You can copy Exce    | l data and paste     | it in this sheet (p | blease wait for | few minutes fo | r large amount | of data) DOW   | NLOAD EXCEL          | rempla | TE  |      |    |    |       |           |    |
|   |                            | SAVE CANO            | EL Refresh C        | Column Width    | ]              |                | Score 1-7, U : | 5*(6), 5**(7)        |        |     |      |    |    |       |           |    |
|   | Member ID<br><br>127322    | Jcode<br>(eg.JS1021) | 4C+1X<br>SORT       | Best 5<br>SORT  | 2C+3X<br>SORT  | 4C+2X<br>SORT  | Best 6<br>SORT | Band<br>(A-E)/(1-20) | CHI    | ENG | Math | LS | M1 | M2    | M1/M2     | Pŀ |
|   | JUPAS Program Code         |                      |                     |                 |                |                |                |                      |        |     |      |    |    |       |           |    |
| 4 | JS2020<br>JS2310<br>JS3466 |                      |                     |                 |                |                |                |                      |        |     |      |    |    |       |           |    |
|   | JS3480<br>JS4018           |                      |                     |                 |                |                |                |                      |        |     |      |    |    |       |           |    |
|   | JS4202<br>JS5002<br>JS9230 |                      |                     |                 |                |                |                |                      |        |     |      |    |    |       |           |    |

You can also amend the data and save it if necessary.

15. Congratulations! The data entry process is finished successfully. An auto-reply email will be sent to the email address of the teacher-in-charge. Please remember to logout. Thank you very much.

©HKACMGM, 13/9/2019